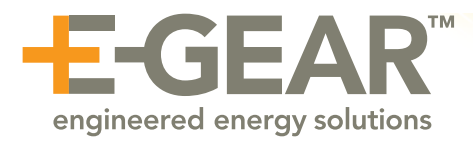

## **EMC WiFi reset - Onsite**

You first must log into the E-Gear wifi configuration page. There are 2 options to choose from.

## Login in option #1: Using the USER Ethernet port (RJ45)

Plug an Ethernet cable from a computer into the lower USER port on the EMC Ethernet ports.

Launch an internet browser on the computer and type in the following address into the header: **192.168.25.1** 

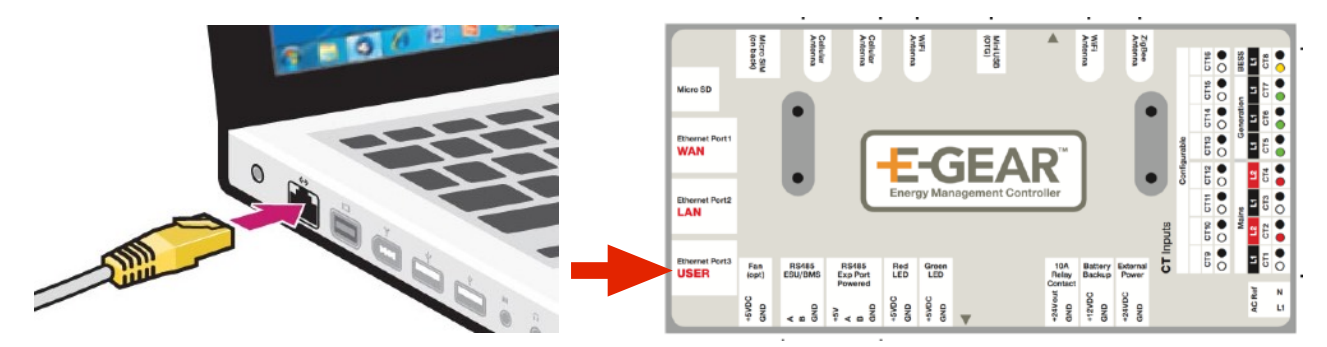

## Login in option #2: Using the USB port

Plug USB cable into Mini USB port located on the top center area of the EMC.

Launch an internet browser on the computer and type in the following address into the header: <u>https://10.3.2.1</u>

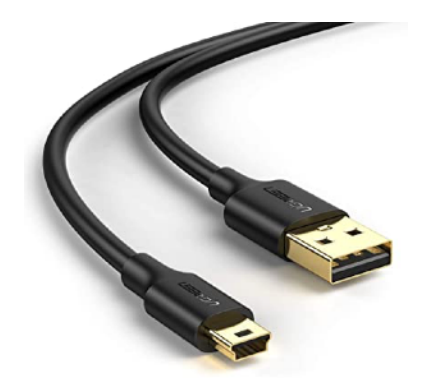

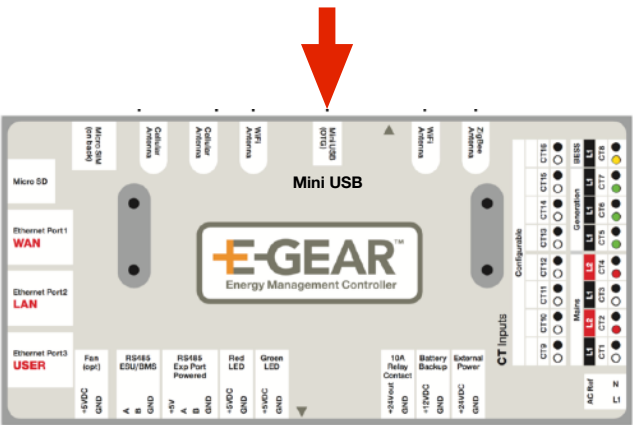

Once the security window appears, type in the following security credentials:

|            | Authentication Required                                                           |  |  |
|------------|-----------------------------------------------------------------------------------|--|--|
| 0          | https://10.3.2.1 is requesting your username and password. The site says: "egear" |  |  |
| User Name: | egear                                                                             |  |  |
| Password:  | ••••••                                                                            |  |  |
|            | Cancel                                                                            |  |  |

Login: egear Password: mypowermyway

Once you successfully log in, you will be at the main configuration screen. Click on the Wifi Configuration tab to access wifi connection.

| E-Gear Gateway Configuration Wifi Configuration Change Password |  |
|-----------------------------------------------------------------|--|
| Home                                                            |  |

Next, you will be presented with a list of active network names in your area.

| E-Gear Gateway Configuration | Wifi Configuration | Change Password |  |
|------------------------------|--------------------|-----------------|--|
| National Energy              |                    |                 |  |
| optimumwifi                  |                    |                 |  |
| Diagnostics's Wi-Fi Network  |                    |                 |  |
| CableWiFi                    |                    |                 |  |
| Distinctive_2                |                    |                 |  |
| HKRTemp                      |                    |                 |  |
| Rescan Now                   |                    |                 |  |
|                              |                    |                 |  |

Click on the appropriate network name from the list, enter the wifi password in the center field and click on the Join Network button.